# Shopify店舗向け 初期設定マニュアル v1.0

2020/02/14 Rakuten, Inc.

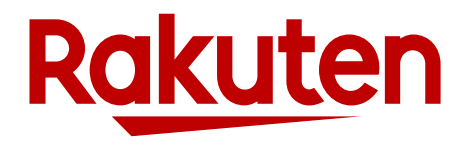

# 本資料とShopify店舗について

- 本資料は、Shopify店舗が楽天市場で販売を開始するための初期設定マニュアルです。
- ShopifyのSales Channel App (以降、Shopify App)を利用する店舗様は、RMSで はなく、APIを利用してShopifyの管理画面上で商品・注文情報を操作します。
- このため、一般の店舗が行う初期設定に加え、Shopify Appを利用するための初 期設定を行う必要があります。
- 本資料では、 Shopify Appのための追加設定および注意事項を説明します。

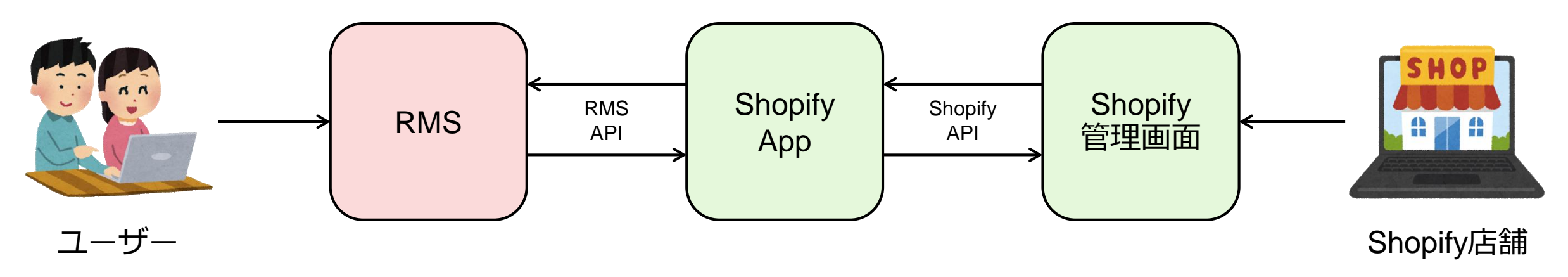

# Shopify店舗が販売開始するまでの流れ

- 以下は販売開始までの流れです
- 本資料では赤枠の手順を説明します

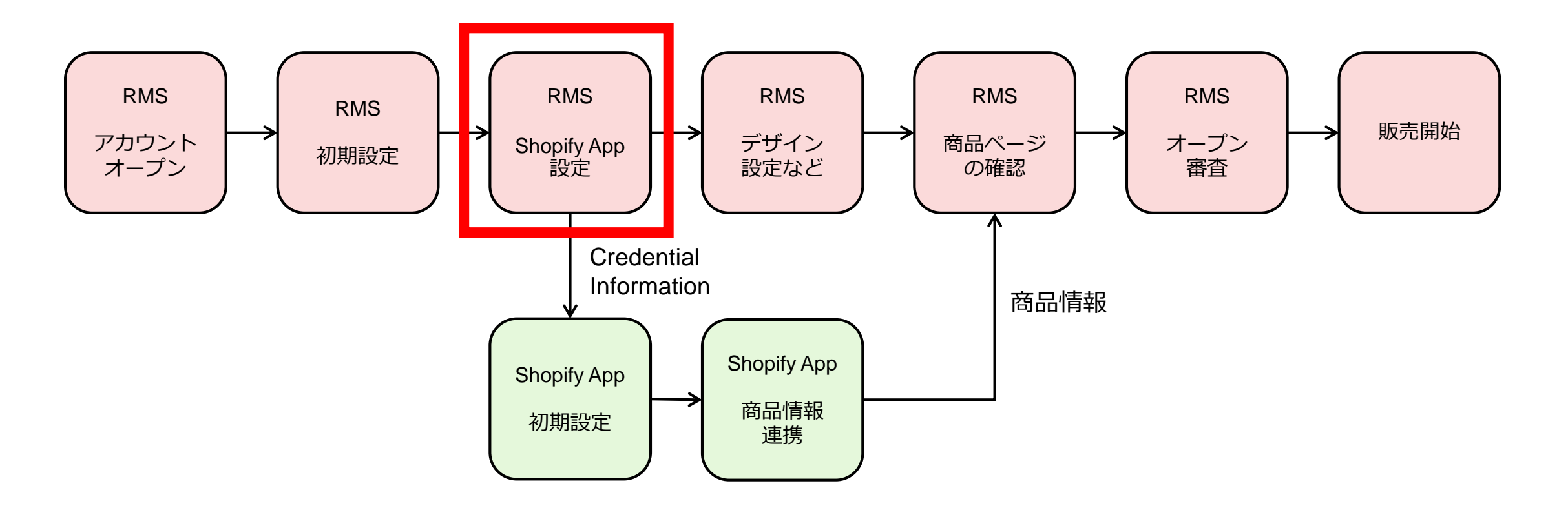

## 追加設定について

- 1. メールアドレスの設定
- 2. 配送方法の設定
- 3. 納期情報の設定
- 4. CSV商品一括編集の申し込み
- 5. あんしんメルアドのSMTP AUTH IDとパスワードの取得
- 6. APIライセンスキーの取得

### 1. メールアドレスの設定

#### 概要

- Shopify Dashboardに設定しているメールアドレスをRMSにも設定します
- メールアドレスは、店舗概要ページやお客様へのメールの送信元アドレスに利用されます

#### 手順

1. Shopify Dashboardの以下のページに設定している「Customer email」アドレスを確認します

TOP > Setting > General > Store details > Customer email

2. 1で確認した「Customer email」アドレスをRMSの以下のページの「店舗連絡先メールアドレス」に設定します

メインメニュー > 店舗設定 > 4 基本情報設定 > 店舗詳細情報 > 店舗連絡先メールアドレス

| < Settings<br>General                                                                    |                                                                      |                                                        |   | 店舗連絡先メールアドレス J<br>【必須】 | <半角255文字以内<br>※お客様からの問い合わせ窓口および楽天市場から店舗様へのご連び先となります。                               |
|------------------------------------------------------------------------------------------|----------------------------------------------------------------------|--------------------------------------------------------|---|------------------------|------------------------------------------------------------------------------------|
| Store details<br>Shopify and your customers will use<br>this information to contact you. | Store name Store contact email                                       | Customer email                                         |   | 店舗連絡先メール<br>マスクアドレス    | ※カンマ区切りで複数指定できます。<br>(例) support01@mail.rakuten.co.jp,support02@mail.rakuten.co.jp |
|                                                                                          | We'll use this address if we need to contac<br>you about your store. | Your customers will see this address if you email them | ľ |                        |                                                                                    |

### 2. 配送方法の設定

#### 概要

• 商品の出荷元が海外の場合、配送方法は「国際配送」を設定します

#### 手順

1. 以下のページで「国際配送」の登録および送料設定を行います

メインメニュー > 店舗設定 > 4 基本情報設定 > 配送方法・送料設定

2. 編集した配送方法のチェックボックスにチェックをし、 「反映する」ボタンを押下します

| ■配  | 送方法一覧              |                    | 2              |           |          |           |
|-----|--------------------|--------------------|----------------|-----------|----------|-----------|
| 現在の | D配送方法の状況です。登録      | <sup>录、編集する場</sup> | 全録」または         | 「編集」ボタンを押 | 『してください。 |           |
|     |                    | チェック               | した配送方法/送料を反    | 反映する      |          |           |
|     | 配送方法               | 登録ステータス<br>        | 反映ステータス<br>- 🖸 | 登録、編集     | 送料設定     | 配送設定の削除   |
|     | 宅配便                | 登録済                | 反映済            | <u>編集</u> | 送料設定     | <u>削除</u> |
|     | 小型宅配便              | 送料未登録              | 反映済            | <u>編集</u> | 送料設定     | <u>削除</u> |
|     | 大型宅配便              | 登録済                | 反映済            | <u>編集</u> | 送料設定     | <u>削除</u> |
|     | クール便               | 登録済                | 反映済            | <u>編集</u> | 送料設定     | <u>削除</u> |
|     | メール便               | 登録済                | 反映済            | <u>編集</u> | 送料設定     | <u>削除</u> |
|     | 国際配送(EMS)          | 送料未登録              | 反映済            | <u>編集</u> | 送料設定     | <u>削除</u> |
|     | 国際配送(FedEx)        | 未登録                | 未登録            | 登録        |          |           |
|     | 国際配送(SFエクスプレ<br>ス) | 未登録                | 未登録            | <u>登録</u> |          |           |
|     | 国際配送               | 登録済                | 反映済            | <u>編集</u> | 送料設定     | <u>削除</u> |
| _   | コンビニ受取             | 登録済                | 反映済            |           | <u></u>  | <u>削除</u> |
|     | ロッカー受取             | 送料未登録              | 反映済            | <u>編集</u> | 送料設定     | <u>削除</u> |
|     | 店頭受取               | 送料未登録              | 反映済            | <u>編集</u> | 送料設定     | <u>削除</u> |
|     |                    | 174 Jun + 76 AR    | C not be       |           |          | N/017A    |

### 3. 納期情報の設定

#### 概要

- 注文から出荷までのリードタイム(発送予定の目安)を設定します
- Shopify Appでは、納期管理番号1に設定した文言が商品ページなどに反映されます

#### 手順

1. 以下のページで納期管理番号1の「お届けの目安」と「お届け日数」を設定します

メインメニュー > 店舗設定 > 4 基本情報設定 > 納期情報設定

| <b>納期情報設定</b><br>商品登録時に、納期設定を表示する場合に選択できる「納期情報」を設定することができます。                  | ■新規登録<br>新規「納期情報」に登録する情報を入力し、「登録する」ボタンを押してください。 |                                                                                                    |  |  |
|-------------------------------------------------------------------------------|-------------------------------------------------|----------------------------------------------------------------------------------------------------|--|--|
| ■ <mark>新規登録</mark><br>「納期情報」を新規に設定する場合は「新規登録」ボタン <i>たにし、、</i> たさい。<br>新規登録する | 納期情報登録<br>納期管理番号 - ?<br>お届けの目安<br>【必須】 - ?      | 1<br><20文字(半角40文字)以内><br>例)2~5日以内に発送                                                                                                    |  |  |
| 例<br>お届けの目安:7日以内に発送予定<br>お届け日数:7                                              | お届け日数<br>【 <b>必須】 -</b> ?                       | <ul> <li>・</li> <li>※「お届け日数」はお客様が注文時に、「お届け日指定」をされる目安となりますので、<br/>注文からお届け可能な日数を選択してください。</li> <li>※ 営業日カレンダーと連携するため、休業日と配送休業日を除いた日数を入力してください。</li> </ul> |  |  |

## 4. CSV商品一括編集の申し込み

#### 概要

- オプションサービスのCSV商品一括編集(月額1万円)を申し込みます
- Shopify Appで商品情報を連携させるために必要となります

#### 手順

1. 以下のページからCSV商品一括編集を申し込みます

メインメニュー > 拡張サービス一覧 > 1 オプション機能利用申込・解約

| CSV商品一括編集 | 商品情報をCSVファイルでアップロードすることで、一括で登<br>録、編集、削除する機能です。登録済みの商品情報をCSVファ<br>イルでダウンロードすることも可能です。<br>詳しく見る>>> | 有料 | 申込・解約 |
|-----------|---------------------------------------------------------------------------------------------------|----|-------|
|           |                                                                                                   |    |       |

# 5. あんしんメルアドのSMTP AUTH IDとパスワードの取得

#### 概要

- あんしんメルアドの送信に必要なSMTP AUTH のIDとパスワードを取得します
- 取得した値は、Shopify AppのCredential Informationの画面に設定します

#### 手順

1. 以下のマニュアルを参考に、 SMTP AUTH のIDとパスワードを取得します

|  | https://navi-manua | .faq.rakuten.ne | t/service/000010336 |
|--|--------------------|-----------------|---------------------|
|--|--------------------|-----------------|---------------------|

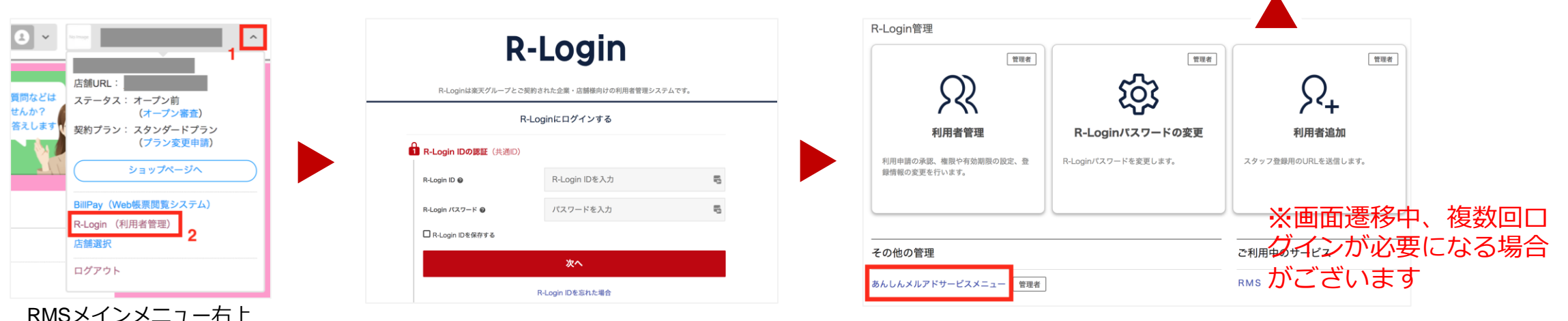

2 取得したIDとパスワードは、Shopify AppのCredential Informationに設定するのでメモしておきます

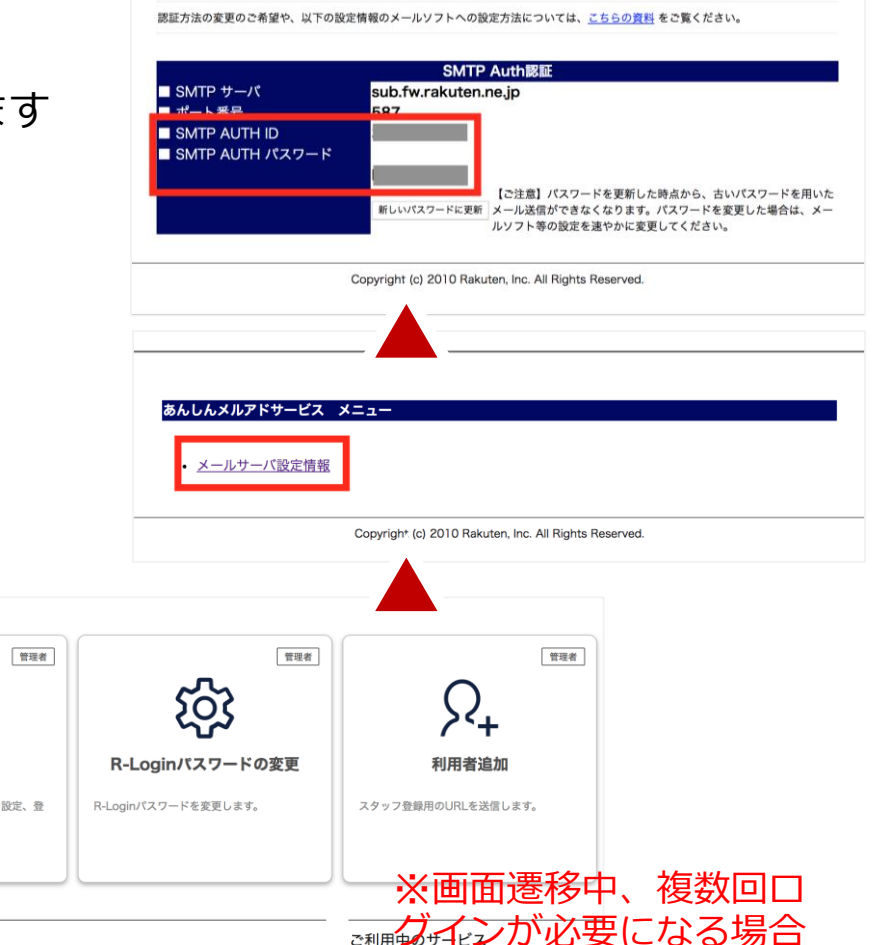

あんしんメルアドサービス メールサーバ設定情報

### 6. APIライセンスキーの取得(1/3)

#### 概要

- Shopify App上でRMSの商品・注文情報を操作するためにはAPIのライセンスキーが必要になります
- APIのライセンスキーは、RMS Service Squareのページから申請することで取得することができます

#### 手順

1. RMS Service Squareにアクセスします

メインメニュー > 拡張サービス一覧 > 3 業務支援サービス

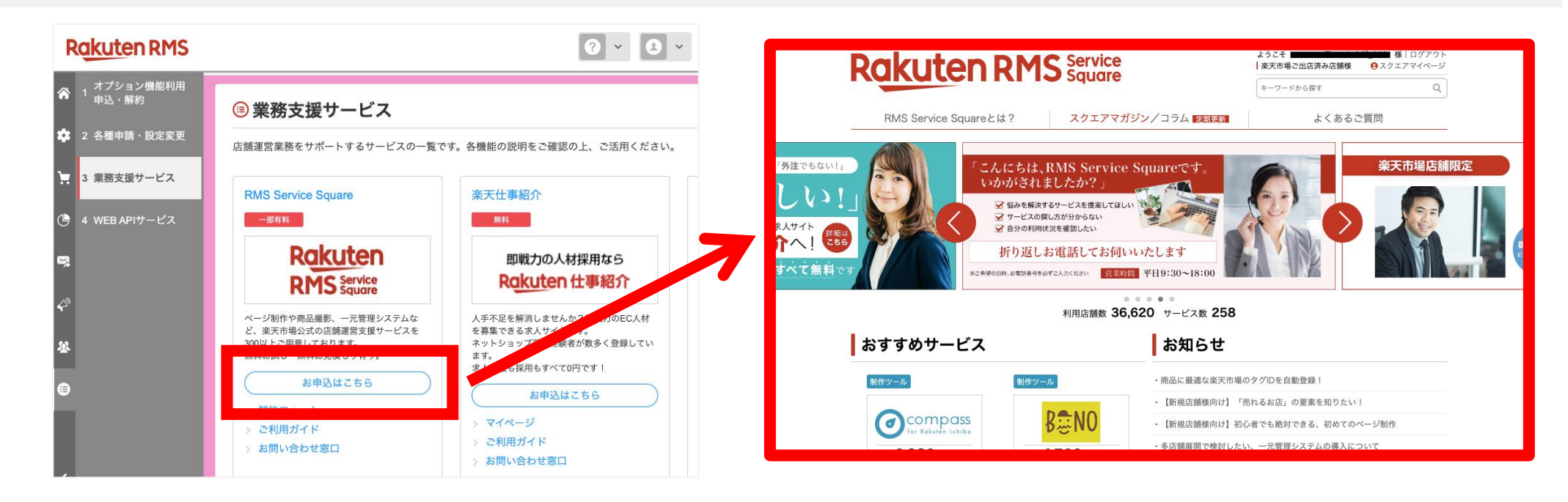

## 6. APIライセンスキーの取得(2/3)

#### 手順

1. RMS Service Squareのページ右上の検索ボックスで「Sales Channel App」を検索する、もしくは以下のページから Sales Channel Appの申し込みページにアクセスします

https://service.rms.rakuten.co.jp/product/0155-0001/1/

2. 以下の流れで申し込みます

![](_page_10_Picture_5.jpeg)

### 6. APIライセンスキーの取得(3/3)

#### 手順

3. RMSに登録している店舗連絡先メールアドレスに、申し込み完了メールが届きます

件名:RMS Service Square Sales Channel App お申し込み完了のご連絡 Fromアドレス:<u>info-no-reply@service.rms.rakuten.co.jp</u>

 以下のページにアクセスし、APIのライセンスキーを確認します ライセンスキーは、Shopify AppのCredential Informationに設定するのでメモ しておきます

メインメニュー > 拡張サービス一覧 > 2 各種申請・設定変更

![](_page_11_Picture_6.jpeg)

| ¥⊕₹

RMS Service Square [Sales Channel App]「お申し込み」完了のご連絡

※本メールは「RMS Service Square」にお申し込みをいただいたみなさまに お送りしております。

シスコン用テスト店舗\_008 テスト様

お世話になっております、楽天市場です。 このたびは「RMS Service Square」にお申し込みいただき、誠にありがとうございます。

お申し込みが完了しましたので、ご連絡をさせていただきます。

お申し込み内容について

内容 サービス名:Sales Channel App 提供企業名:Shopify (Byward labs)

お申し込みプラン名:基本プラン 初月料金(税別): \0

内訳 <基本料金> -利用料金:月額\0

※上記費用は現時点の概算となります。お申し込み状況によって金額の増減が発生する可能性がございます。

提供企業より翌営業日以降、ご連絡しますので、 少しお待ちください。

ご課金(+水本(株)トロジラ(

| ADIフクトス教育部会         |                                                                                      |
|---------------------|--------------------------------------------------------------------------------------|
| APIアクセス計可設定<br>について |                                                                                      |
| 状態                  | 各状態の説明                                                                               |
| 承認待ち                | システム開発企業から店舗模情報へのアクセス承認の依頼が来ている状態です。<br>アクセスの承認を行うと、ライセンスキーが発行され、製品が利用できるようになります。    |
| 利用中更新あり             | 該当の製品からのデータアクセスが追加されています。アップデートすると、新しい機能が使えるようになります。                                 |
| 利用中                 | 現在利用中の製品です。                                                                          |
| 停止中                 | 現在利用を停止しているライセンスです。利用再開したい場合は、詳細>確認から再開してください。                                       |
| 有効期限切れ              | ライセンスキーの有効期限が切れています。詳細>確認から新しいライセンスキーを発行してください。                                      |
| 有効期限切れ更新あり          | ライセンスキーの有効期限が切れています。また、該当の製品からのデータアクセスが追加されている為<br>ご確認の上、詳細-確認から新しいライセンスキーを発行してください。 |
| 否認                  | 店舗様情報へのアクセス承認を否認している状態です。                                                            |

▼ ご利用中の RMS Service Square製品 (RMS Service Squareとは? > RMS Service Square)

| A14              | 制日本               |                            |         |     |    |  |  |
|------------------|-------------------|----------------------------|---------|-----|----|--|--|
| 五社会              | 教師有               | ライセンスキー                    | 有効期限    | 状態  | 詳細 |  |  |
| Byward Labs,Inc. | Sales Channel App | SS-374419_GZgoYnvHAlloXNTz | 020/3/2 | 利用中 | 確認 |  |  |
|                  |                   |                            |         |     |    |  |  |

12

# **Shopify App** 初期設定

#### 手順

1. Shopify Appの設定画面に、取得したパスワードやライセンスキーを設定します ※本作業は「6. APIライセンスキーの取得」を実施してから30分時間をあけてから実施ください

![](_page_12_Picture_3.jpeg)

### 改訂履歴

| Version | 更新日        | 更新内容 |
|---------|------------|------|
| 1.0     | 2020/02/14 | • 初版 |
|         |            |      |
|         |            |      |

![](_page_14_Picture_0.jpeg)